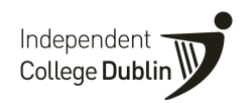

# **Agent Application System**

The agent access to the online application service allows agents to apply online on behalf of the students that they are representing.

The portal will also show an agent where all of their applications are in the application process, e.g. submitted, validated, offer sent, offer accepted etc.

1. To start, use your login details to login <u>here</u> – we will send you your username and password.

| Independ<br>College <b>D</b> |                           |                                                            |  |
|------------------------------|---------------------------|------------------------------------------------------------|--|
| Logi                         | n                         |                                                            |  |
| Welco                        | ome to the Independent Co | lege Agent portal                                          |  |
|                              | * Username                |                                                            |  |
|                              | * Password                | Forgot your login details?                                 |  |
|                              |                           | Login                                                      |  |
|                              |                           |                                                            |  |
|                              |                           | Home Page Privacy Policy Contact Us © Independent Colleges |  |
|                              |                           | 🎔 f 🛗 in                                                   |  |
|                              |                           |                                                            |  |

2. A dashboard with a summary of your applicants will appear as below once you log-in.

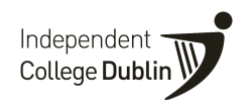

Click on any of the bars to continue to the application process.

| Independent<br>College <b>Dubl</b> in |                                                                              |        |
|---------------------------------------|------------------------------------------------------------------------------|--------|
|                                       |                                                                              | Logout |
| Applica                               | ation Summary                                                                |        |
| Statuses                              |                                                                              |        |
| Session<br>(All)                      | $\sim$                                                                       |        |
|                                       | Hint: Click on the bars to access applications                               |        |
| Incomplete                            | 2                                                                            |        |
| Offer Accepted                        | 2                                                                            |        |
| Offer Sent                            | 1                                                                            |        |
| Rejected                              | •                                                                            |        |
| Submitted                             | 2                                                                            |        |
|                                       |                                                                              |        |
|                                       | Home Page Privacy Policy Contact Us ©<br>Independent Colleges<br><b>f in</b> |        |

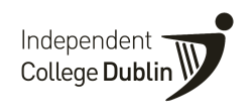

3. You will then be brought through to a summary of your applications in that status.

To enter a new application click 'Create New Application' as per the screenshot below

| ndependent<br>College Dublin | V         |           |           |           |                                               |                  | 7                                          |          |  |
|------------------------------|-----------|-----------|-----------|-----------|-----------------------------------------------|------------------|--------------------------------------------|----------|--|
| Your Ap                      | plicatio  | ons       |           |           |                                               | L                | ogout Summa                                | ry Chart |  |
| earch                        |           | Course    |           | Status    | ete 🗸                                         | Session<br>(All) | <ul> <li>New Applic</li> <li>Se</li> </ul> | ation    |  |
| Eirst_Name ↑≞                | Last Name | App. Ref. | Person ID | Date      | Course                                        |                  | Status                                     |          |  |
| Paul                         | McTest    | 17249     | 51712024  | 15-OCT-20 | TEST1 TEST - BA (Hons) in E<br>Studies (BABS) | Business         | Incomplete                                 | View     |  |
| Paul                         | McTest    | 17257     | 51712148  | 22-OCT-20 | TEST1 TEST - BA (Hons) in E<br>Studies (BABS) | Business         | Incomplete                                 | View     |  |
|                              |           |           |           |           |                                               |                  |                                            |          |  |
|                              |           |           |           | Home Pa   | age Privacy Policy Contac                     | ct Us ©          |                                            |          |  |

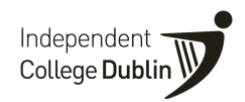

4. Next, click 'New Applicant' or select an applicant that has already been created by your agency as per below.

| Independent<br>College Dublin   | í -                                                    |                                          |                     |                        |                 |               |  |
|---------------------------------|--------------------------------------------------------|------------------------------------------|---------------------|------------------------|-----------------|---------------|--|
| Select App                      | olicant                                                |                                          |                     |                        |                 | Logout        |  |
| Please select a<br>*Remember to | an existing applicant or cl<br>enter your agency email | ick [New Applicant]<br>address to ensure | you receive all com | munications from Indep | endent College. | lew Applicant |  |
| Search                          | provides due for                                       | n cGana), ncc                            |                     |                        |                 |               |  |
| Search                          |                                                        |                                          |                     |                        |                 |               |  |
| <u>First Name</u> ↑≞            | Middle Name                                            | Surname                                  | Person ID           | Date of Birth          | Gende           |               |  |
| Mary                            | -                                                      | AgentT                                   | 51711991            | 01-FEB-91              | Female          | Select        |  |
| Padraig                         |                                                        | McTest                                   | 51712466            | 03-OCT-90              | Male            | Select        |  |
| Paul                            |                                                        | McTest                                   | 51712148            | 02-MAR-06              | Male            | Select        |  |
| Paul                            | ž.                                                     | McTest                                   | 51712156            | 02-APR-00              | Male            | Select        |  |
| Paul                            |                                                        | McTest                                   | 51712024            | 02-MAR-95              | Male            | Select        |  |
| Peter                           | -                                                      | AgentT                                   | 51712008            | 02-MAR-91              | Male            | Select        |  |

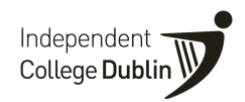

5. You will then be asked to **select a course**. Select your undergraduate or postgraduate course by clicking '**Search**' and select your applicant course by clicking '**Select**'

| dependent            |                                                    |                                   |               |            |           |               |  |
|----------------------|----------------------------------------------------|-----------------------------------|---------------|------------|-----------|---------------|--|
|                      |                                                    |                                   |               |            |           | <u>Logout</u> |  |
| Select Cours         | se                                                 |                                   |               |            |           |               |  |
| Please select a cour | se. Remember to use your own accourty email addres | s during the application process. |               |            |           |               |  |
|                      | Search                                             |                                   |               |            |           |               |  |
| <u>Course</u> ↑=_    | Description                                        | Location                          | Mode Of Study | Start Date | End Date  |               |  |
| BAAF1_FEB_21         | BA (Hons) Accounting & Finance                     | DUBLIN                            | Day Time      | 22-FEB-21  | 21-FEB-22 | Select        |  |
| BABS1_FEB_21         | BA (Hons) in Business Studies                      | DUBLIN                            | Day Time      | 22-FEB-21  | 21-FEB-22 | Select        |  |
| BAM1_FEB_21          | BA (Hons) Marketing                                | DUBLIN                            | Day Time      | 22-FEB-21  | 31-JAN-22 | Select        |  |
|                      |                                                    |                                   |               |            |           |               |  |
| MADR_FEB_21          | MA Dispute Resolution                              | DUBLIN                            | Day Time      | 22-FEB-21  | 21-FEB-22 | Select        |  |
|                      |                                                    |                                   |               |            |           |               |  |
|                      |                                                    |                                   |               |            |           |               |  |
|                      |                                                    |                                   |               |            |           | 1.7           |  |

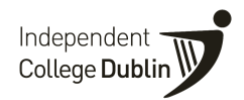

6. If you need to check that you have selected the correct course – the details are outlined in the top right circled in yellow.

Next you will be asked to input our applicant details. When you get to the email section of the application form please **use your agent email address.** This email address will receive all communications related to the application.

| $\leftarrow$ $\rightarrow$ C ( $\blacksquare$ eu-quercus.elluciancloud. | com/app/ic/f?p=PV_ONLINE_APP:3:14478123495427::NO:APP:APP_PERSON_ID,APP_COURSE_INSTANCE,APP_PROXY_ACCESS:,11 | 134898566,1&cs=31Tw 🖈 😫 🗿                                                                                                    |
|-------------------------------------------------------------------------|----------------------------------------------------------------------------------------------------|----------------------------------------------------------------------------------------------------|
| Independent<br>College Dublin                                           |                                                                                                    |                                                                                                    |
| Your Details                                                            | our agency email address - NOT the applicants email. This ensures all correspondence will go to your email.  | YOU ARE HERE<br>Apply Online<br><i>TEST - BA (Hons) in Business Studies</i><br>( <i>BABS</i> )<br>Full Time<br>Starts on 01-FEB-21 |
| Title                                                                   | (Select)                                                                                                    | Your Details                                                                                                    |
| * First Name                                                            |                                                                                                    | Address                                                                                                    |
|                                                                         |                                                                                                    |                                                                                                    |
| Middle Name                                                             |                                                                                                    | Additional Details                                                                                                    |
| * Last Name                                                             |                                                                                                    | Education History                                                                                                    |
|                                                                         |                                                                                                    | Document Upload                                                                                                    |
| * Email                                                                 |                                                                                                    | Review                                                                                                    |
| * Date of Birth                                                         |                                                                                                    | /                                                                                                    |
| Gender                                                                  | (Select) V                                                                                                   |                                                                                                    |
|                                                                         | Click here to read the Marketing Correspondence Notice.     Opt In Opt Out     Next                          |                                                                                                    |

Select – opt in to marketing correspondence and click next

7. Next you will enter your applicant's address details. At this stage you can select the next step in the application process or save

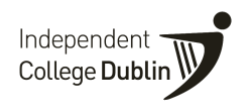

your details to complete the application at a later date. It will appear in the dashboard summary when you login again in the incomplete bar.

|                                    |                                                                   | TEST - DA (HORS/ III DUSINESS SILUIES |
|------------------------------------|-------------------------------------------------------------------|---------------------------------------|
|                                    |                                                                   | (BABS)                                |
| Please enter your address details. |                                                                   | Full Time                             |
|                                    |                                                                   | Starts on 01-FEB-21                   |
|                                    |                                                                   |                                       |
| Home Address                       |                                                                   |                                       |
|                                    |                                                                   | Your Details                          |
| * Country                          | Ireland V                                                         | Address                               |
|                                    |                                                                   | Removed Data                          |
| * Address Line 4                   |                                                                   | Personal Data                         |
| - Address Line 1                   |                                                                   | Language                              |
| Address Line 2                     |                                                                   | Additional Details                    |
|                                    |                                                                   | Education History                     |
| Address Line 3                     |                                                                   | Document Upload                       |
|                                    |                                                                   | Review                                |
| Address Line 4                     |                                                                   |                                       |
|                                    |                                                                   |                                       |
| * <b>F</b> mall                    |                                                                   |                                       |
| Email                              | agent email address                                               |                                       |
|                                    |                                                                   |                                       |
| Postcode                           |                                                                   |                                       |
|                                    |                                                                   |                                       |
| Phone                              |                                                                   |                                       |
| THONE                              |                                                                   |                                       |
| • M-1-1-1-                         |                                                                   |                                       |
| * MODILE                           |                                                                   |                                       |
|                                    |                                                                   |                                       |
| Deview                             |                                                                   |                                       |
| Previous                           | Save & Exit Next                                                  |                                       |
|                                    |                                                                   |                                       |
|                                    |                                                                   |                                       |
|                                    | Home Page - Driveny Policy - Contact Lie - @ Independent Colleges |                                       |
|                                    | Home Page Privacy Policy Contact US I independent Colleges        |                                       |
|                                    | 🛩 f 🛅 in                                                          |                                       |
|                                    |                                                                   |                                       |

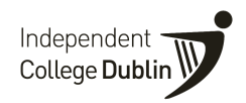

8. Next you will be asked to enter your applicants nationality. Select from the dropdown and press next.

| Independent<br>College Dublin                                     |                                                                                    |
|-------------------------------------------------------------------|------------------------------------------------------------------------------------|
| Personal Data                                                     | YOU ARE HERE<br>Apply Online                                                       |
| Please use this section to provide details of your personal data. | TEST - BA (Hons) in Business Studies<br>(BABS)<br>Full Time<br>Starts on 01-FEB-21 |
| * <u>Nationality</u> (Select) ~                                   | Your Details                                                                       |
| Previous Save & Exit Next                                         | Address Personal Data Language                                                     |
|                                                                   | Additional Details                                                                 |
|                                                                   | Education History                                                                  |
|                                                                   | Document Upload                                                                    |
|                                                                   | Review                                                                             |
|                                                                   |                                                                                    |
| Home Page Privacy Policy Contact Us © Independent Colleges        |                                                                                    |
| 🎔 f 🛅 in                                                          |                                                                                    |
|                                                                   |                                                                                    |

9. Next you will asked to enter your applicants English language proficiency. If you select 'no' you will be asked if you have an

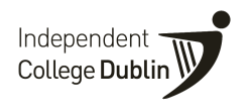

English Language qualification. If your applicant does not have an English language qualification or you do not have the details of qualification please select 'no'.

If you have the details of the English language qualification select 'yes' and enter the details. Then select next.

| Independent<br>College Dublin                                                                                                    |                                                                                                    |                                                                                                    |
|----------------------------------------------------------------------------------------------------|----------------------------------------------------------------------------------------------------|----------------------------------------------------------------------------------------------------|
| Language<br>Below are the English requirements for thi<br>- FCE (min 170)<br>- CAE, 169 (no element below 162)<br>- CPE, 169 (no element below 162)<br>- CEL, 169 (no element below 162)<br>- IELTS, min 6.0<br>- TOEFL (IBT), min 78<br>- TOEFL (CBT), min 213<br>- TOEFL (CBT), min 550<br>- Duolingo, min 95<br>Please Note:<br>- Exit, enrolment or attendance letters are not<br>- Certificates that do not state the acquired for<br>- Certificates need to be as up to date as poor<br>- Certificates need to be as up to date as poor<br>- Certificates need to be as up to date as poor<br>- Certificates issued more than 6 months bef<br>- English School Cu, frates: C1, C2, and Ac<br>acceptable, students w. the required to do | s course.<br>t accepted as proof of English level.<br>vel will not be accepted.<br>sible.<br>ore the enrolment date will not be accepted.<br>vanced may be accepted but it is conditional on the students passing the interview stage where English will be assessed. If the English level is not<br>the English test with Independent College Dublin. | YOU ARE HERE<br>Apply Online<br>TEST - BA (Hons) in Business Studies<br>(BABS)<br>Full Time<br>Starts on 01-FEB-21<br>Your Details<br>Address<br>Personal Data<br>Language<br>Additional Details<br>Education History<br>Document Upload<br>Review |
| <ul> <li>Is English your first language?</li> <li>Do you have an English language<br/>qualification?</li> </ul>                                                                                                    | <ul> <li>○ Yes ● No</li> <li>● Yes ○ No</li> </ul>                                                                                                    |                                                                                                    |
| * Which English language qualification do you<br>have?<br>* Date of Qualification                                                                                                    | (Please select)                                                                                                    |                                                                                                    |

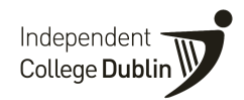

10. Next you will be asked to enter **your applicant's email address** and **passport number**. If you do not have these you can press save and exit your application until you have the details later.

If you have the details ready enter the passport number and applicant's email address and press next.

| Independent<br>College Dublin                                             |                                                                           |                  |                                                                                                    |
|---------------------------------------------------------------------------|---------------------------------------------------------------------------|------------------|----------------------------------------------------------------------------------------------------|
| Additional Details                                                        |                                                                           |                  | YOU ARE HERE<br>Apply Online<br>TEST - BA (Hons) in Business Studies<br>(BABS)<br>Full Time<br>Starts on 01-FEB-21 |
| Additional Qs                                                             |                                                                           |                  | Your Details<br>Address<br>Personal Data                                                                           |
| Applicant Email Address. (for Agent<br>applications)<br>* Passport number | Enter applicant email address here                                        |                  | Language<br>Additional Details<br>Education History<br>Document Upload                                             |
| Previous                                                                  | Home Page Privacy Policy Contact Us © Independent Colleges<br><b>f</b> in | Save & Exit Next | Review                                                                                                    |
|                                                                           |                                                                           |                  |                                                                                                    |

11. Next you will be asked to enter your applicants Educational History. You must have these details to complete the application. If

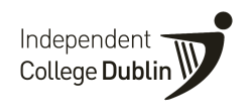

you do not have them you can save the application and exit to complete at a later date.

| Independent<br>College Dublin                                                               |                                                                                                    |                                                                                                    |
|---------------------------------------------------------------------------------------------|----------------------------------------------------------------------------------------------------|----------------------------------------------------------------------------------------------------|
| Education History<br>Please enter your education details below.<br>entering another record. | You can enter more than one record by pressing Save after you fill in the first set of details. You will then be presented with the o | YOU ARE HERE         Apply Online         TEST - BA (Hons) in Business Studies         (BABS)         ption of         Full Time         Starts on 01-FEB-21 |
| Education  • Educational Institution  • Address                                             |                                                                                                    | Your Details<br>Address<br>Personal Data<br>Language<br>Additional Details<br>Education History<br>Document Upload<br>Review                                 |
| Start Year / End Year<br>Previous                                                           | Select V / Select V                                                                                                    | Add                                                                                                    |

12. Next you will be asked to upload your applicant's documents. Such as copy of passport, English Language Cert and

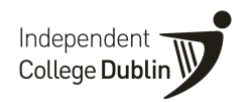

Educational transcripts. Please enter what you have and the if you are waiting for documents these can be sent at a later to admissions.

| ocument U                                                                                | pload                                                                                                    | YOU ARE HERE<br>Apply Online                                                     |
|------------------------------------------------------------------------------------------|----------------------------------------------------------------------------------------------------|----------------------------------------------------------------------------------|
| Please upload the folk                                                                   | owing documents and title them correctly in the 'Description' box.                                          | TEST - BA (Hons) in Business Studi<br>(BABS)<br>Full Time<br>Starts on 01-FEB-21 |
| <ol> <li>Your passport (s</li> <li>Original High sci</li> <li>Translated High</li> </ol> | showing your profile picture and passport number)<br>hool/College Certificate<br>School/College Certificate |                                                                                  |
| 4. Original Transcri<br>5. English certificat                                            | ipts and Translated transcripts<br>te                                                                       | Your Details Address                                                             |
| If you are an internatio                                                                 | onal student already living in Ireland, please upload a copy of your GNIB card                              | Personal Data                                                                    |
| Tip - you can use your                                                                   | r phone camera to take images of these documents which you need to upload                                   | Additional Details                                                               |
|                                                                                          |                                                                                                    | Education History                                                                |
|                                                                                          |                                                                                                    | Document Upload                                                                  |
|                                                                                          | Attach File Choose file No file chosen                                                                      | neview                                                                           |
|                                                                                          | Description     Upload                                                                                      |                                                                                  |
|                                                                                          |                                                                                                    |                                                                                  |
| roviouo                                                                                  | Save & F                                                                                                    | evit Next                                                                        |

13. Next you will be asked to review your application. If you see a mistake you can press previous screen or back tab to amend.

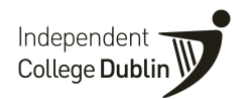

If you are happy with the details press 'Submit'

Please do not leave the application in the incomplete status if you are happy with your applicant and just waiting for one or two documents, these can be sent to our admissions team as soon as you have them.

Your application in now complete. It will appear in your application summary dashboard in the submitted bar. You can click on this bar to view it. Our admissions team will then review your application and inform you of the next steps of the application process.

| Independent<br>College Dublin                                                                                                    |                                                                                                    |
|----------------------------------------------------------------------------------------------------|----------------------------------------------------------------------------------------------------|
| Application Complete (17502)<br>Your application has been submitted and you should receive an email notification. Please check your spam if you do not receive this email. | YOU ARE HERE<br>Apply Online<br>TEST - BA (Hons) in Business Studies<br>(BABS)<br>Full Time<br>Starts on 01-FEB-21 |

## Agent FAQ's

#### Q1. How do I submit an application?

A. Click the link <u>here</u> or clink the link for the Agent Portal on the footer of our website. The admissions team will send you your username and initial password.

### Q2. Can I cancel an application on the agent poral once it has been submitted?

A. No - please inform the admissions team or email admissions to request the removal of the application.

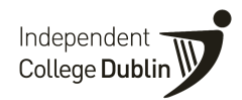

Q3. What do the status bars mean on the dashboard? The dashboard shows an agent where all of their applications are in the application process, e.g.

INCOMPLETE (any documents missing) SUBMITTED (ALL documents including exam result/Certificate, etc waiting to book interview) VALIDATED (After applicant is interviewed and approved) OFFER SENT (POL issued) OFFER ACCEPTED (applicant accepts the offer and makes the payment at COE)

### Q4. How do I provide additional documents such as university transcripts after submission?

A. Please email the remaining documents to the admissions team admissions@independentcolleges.ie

### Q5. How will I receive the Provisional Offer Letters (POL) and Confirmation of Enrolment Letter (COE)?

A. The POL and COE will be issued through Quercus and you will receive the email to the address associated with your account.

### Q6. How do I book an online English language exam?

A. For moment the admissions team will be in touch with a timetable for scheduling the exams.

### Q7. How do I book an online interview?

A. The admissions team will be in touch with a timetable for scheduling interviews.

### Q8. If my student changes their choice of course/intake, how to I transfer this with Independent Colleges?

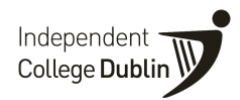

A. Please inform the admissions team as soon as possible and they will transfer the student. You can also click on the applicants name in your portal and add the new course to their record.

### Q9. I am missing documents or my applicant does not have an English language proficiency result. What do I do?

- A. We will not be able to process the applicant through the new system unless an application has been submitted. If you are waiting on only one or two documents it is still fine to submit the application and send the outstanding documents as soon as you have them to <u>admissions@independentcolleges.ie</u>.
  - Please note that we will not be able to confirm a place on a course to an applicant unless we have received all outstanding documents.
  - You will be remined at Provisional Offer Letter stage to send through any outstanding documents.